## 001 - RELAÇÃO INTERINSTITUCIONAL (ACORDO, AJUSTES, CONTRATOS, CONVÊNIOS, TERMOS)

## **Assunto Detalhado:**

## TED PROAP/CAPES para receber recursos orçamentários do Programa de Apoio à Pós-Graduação da CAPES.

| Etapa | Área                                                | Documentos                                           | Ação                                                                                                    | Observações                                                                                                    | Formato      |
|-------|-----------------------------------------------------|------------------------------------------------------|----------------------------------------------------------------------------------------------------|----------------------------------------------------------------------------------------------------|--------------|
| 1     | Coordenadoria Orçamentária e<br>Financeira da ProPG | Termo de Abertura do<br>PROAP/CAPES /<br>Comprovante | Cadastra o processo no sistema e em seu conteúdo<br>cadastra o "Termo de Abertura do PROAP/CAPES",<br>indicando as assinaturas do Pró-reitor da ProPG, do Chefe<br>da COF e do Agente de Planejamento. Em seguida, anexa<br>"Comprovante" no processo com um compilado (PDF)<br>contendo os documentos informativos da concessão.                                                                    | O processo deverá ser encaminhado para a mesma<br>unidade administrativa que efetivou o cadastro.                      | nato digital |
| 2     | Coordenadoria Orçamentária e<br>Financeira da ProPG | Plano de Trabalho /<br>Comprovante                   | Insere o "Plano de Trabalho" no processo, indicando as<br>assinaturas do Pró-reitor da ProPG, Chefe da COF e do<br>Agente de Planejamento. Em seguida, insere<br>"Comprovante" no processo com o extrato (PDF) do<br>informativo do TED (Termo de Execução<br>Descentralizado) cadastrado no SIMEC, indicando as<br>assinaturas do Pró-reitor da ProPG, Chefe da COF e do<br>Agente de Planejamento. | Para receber o TED, a CAPES solicita que o "Plano<br>de Trabalho" seja anexado ao SIMEC. O TED é<br>criado pela CAPES. | PDF          |
| 3     | Coordenadoria Orçamentária e<br>Financeira da ProPG | Comprovante                                          | Insere "Comprovante" no processo com um extrato (PDF)<br>das informações incluídas no SIMEC, indicando as<br>assinaturas do Chefe da COF e do Agente de<br>Planejamento.                                                                                                    |                                                                                                    | PDF          |
| 4     | Coordenadoria Orçamentária e<br>Financeira da ProPG | Despacho                                             | Cadastra "Despacho" no processo solicitando a aprovação<br>do TED no SIMEC pelo gestor financeiro. O processo é<br>encaminhado à PROPLADI/CPO.                                                                                                    |                                                                                                    | nato-digital |

| 5  | PROPLADI/CPO                                        | Despacho            | Recebe o processo no sistema. Após a aprovação no<br>SIMEC, cadastra "Despacho" no processo informando a<br>aprovação. O processo é encaminhado à Reitoria.                                                     | Gestor financeiro deve acessar o SIMEC com senha própria e aprovar o TED.                                                           | nato-digital |
|----|-----------------------------------------------------|---------------------|----------------------------------------------------------------------------------------------------|----------------------------------------------------------------------------------------------------|--------------|
| 6  | Assessoria Executiva da<br>Reitoria                 | Despacho            | Recebe o processo no sistema. Após a aprovação do<br>Reitor no SIMEC, cadastra "Despacho" no processo<br>informando a aprovação. O processo é encaminhado à<br>PROPG / Coordenadoria Orçamentária e Financeira. | Reitor deve acessar o SIMEC com senha própria e<br>aprovar o TED.                                                                   | nato-digital |
| 7  | Coordenadoria Orçamentária e<br>Financeira da ProPG | Comprovante         | Recebe o processo no sistema. Em seguida, insere<br>"Comprovante" no processo com um compilado (PDF) da<br>publicação do TED no DOU e a Nota de Crédito referente<br>à liberação dos valores do TED.            | A Publicação do TED no DOU e a liberação dos<br>recursos orçamentários na Nota de Crédito no SIAFI<br>ocorrem em tempos diferentes. | PDF          |
|    |                                                     |                     | A etapa 8 ocorre a qualquer tempo quando houver necessidade de instruir o processo.                                                                                                    |                                                                                                    |              |
| 8  | Coordenadoria Orçamentária e<br>Financeira da ProPG | Comprovante         | Insere "Comprovante" no processo com um compilado<br>(PDF) das tratativas referentes à movimentação de valores<br>entre elementos de despesas para atendimento de<br>demandas não previstas pela PROPG.         | A solicitação das movimentações financeiras entre<br>elementos de despesas é solicitada para a<br>PROPLADI/CPO <b>por e-mail.</b>   | PDF          |
|    |                                                     |                     | As etapas 9 a 13 referem-se à Prestação de Contas no final da execução orçamentária do TED.                                                                                                    |                                                                                                    |              |
| 9  | Coordenadoria Orçamentária e<br>Financeira da ProPG | Prestação de Contas | Insere o formulário "Prestação de Contas" e indica as<br>assinaturas do Pró-reitor da ProPG, Chefe da COF e do<br>Agente de Planejamento.                                                                       |                                                                                                    | PDF          |
| 10 | Coordenadoria Orçamentária e<br>Financeira da ProPG | Despacho            | Cadastra "Despacho" no processo solicitando a aprovação<br>da prestação de Contas do TED no SIMEC pelo gestor<br>financeiro. O processo é encaminhado à PROPLADI /<br>CPO.                                      |                                                                                                    | nato-digital |
| 11 | PROPLADI / CPO                                      | Despacho            | Recebe o processo no sistema. Após a aprovação da<br>Prestação de Contas no SIMEC, cadastra "Despacho" no<br>processo informando a aprovação. O processo é<br>encaminhado à Reitoria.                           | Gestor financeiro deve acessar o SIMEC com senha<br>própria e aprovar a prestação de contas do TED.                                 | nato-digital |

| 12 | Assessoria Executiva da<br>Reitoria                 | Despacho                           | Recebe o processo no sistema. Após a aprovação da<br>Prestação de Contas do TED do Reitor no SIMEC,<br>cadastra "Despacho" no processo informando a<br>aprovação. O processo é encaminhado à PROPG /<br>Coordenadoria Orçamentária e Financeira.                                                                                                    | Reitor deve acessar o SIMEC com senha própria e<br>aprovar a Prestação de Contas o TED.                                                                                                    | nato-digital |
|----|-----------------------------------------------------|------------------------------------|----------------------------------------------------------------------------------------------------|----------------------------------------------------------------------------------------------------|--------------|
| 13 | Coordenadoria Orçamentária e<br>Financeira da ProPG | Despacho                           | Recebe o processo no sistema. Após a aprovação da prestação do TED pela CAPES, cadastra "Despacho" finalizando o processo.                                                                                                    | A prestação de contas é enviada para a CAPES via<br>SIMEC, analisada e finalizada.                                                                                                    | nato-digital |
| 14 | Coordenadoria Orçamentária e<br>Financeira da ProPG |                                    | O processo é arquivado em gaveta e pasta específicas.                                                                                                    | A CAPES pode manter o mesmo TED nas<br>liberações de recursos orçamentários nos exercícios<br>posteriores. Caso isto ocorra, o processo deverá ser<br>desarquivado e deve-se repetir as ações descritas nos<br>passos 2 e 3 para inclusão do novo Plano de<br>Trabalho e dos passos de 9 a 14 para a respectiva<br>prestação de contas. |              |
|    |                                                     |                                    | As etapas 15 e 16 ocorrem a qualquer tempo no<br>processo quando houver a necessidade de Termo<br>Aditivo no TED.                                                                                                    |                                                                                                    |              |
| 15 | Coordenadoria Orçamentária e<br>Financeira da ProPG | Plano de Trabalho /<br>Comprovante | Insere o "Plano de Trabalho" no processo, indicando as<br>assinaturas do Pró-reitor da ProPG, Chefe da COF e do<br>Agente de Planejamento. Em seguida, insere<br>"Comprovante" no processo com o extrato (PDF) do<br>informativo do TED (Termo de Execução<br>Descentralizado) cadastrado no SIMEC, indicando as<br>assinaturas do Pró-reitor da ProPG, Chefe da COF e do<br>Agente de Planejamento. | Quando há Termo Aditivo no TED, a CAPES<br>solicita que o novo "Plano de Trabalho" seja<br>anexado ao SIMEC.<br>Deve ser utilizado o campo "assunto detalhado" do<br>Plano de Trabalho para descrever o objeto do Termo<br>Aditivo.                                                                                                    | PDF          |
| 16 | Coordenadoria Orçamentária e<br>Financeira da ProPG | Comprovante                        | Insere "Comprovante" no processo com um extrato (PDF)<br>das informações incluídas no SIMEC, indicando as<br>assinaturas do Chefe da COF e do Agente de<br>Planejamento.                                                                                                    |                                                                                                    | PDF          |